#### 日立ダイアグモニタHDM-8000操作ガイド

ホンダ/アイドルストップ車のバッテリ交換時のリセット(12Vバッテリ内部抵抗値リセット)

#### 注意事項/必ずお読みください

- ●実際の作業に当たっては必ず自動車メーカー発行の整備解説書で作業手順、作業上の注意点を ご参照の上、作業を行って下さい。
- ●自動車メーカーにより予告なく車両の仕様が変更される為、本資料に掲載する機能が使用できない場合がございます。

#### 1. 作業の流れ

- ●アイドリングストップ付のホンダ車の場合、バッテリ交換時に「12Vバッテリ内部抵抗値リセット」という作業を行う 必要がございます。
- ●リセット作業自体は運転席側のエンジンスタート/ストップスイッチを所定の操作をすることで可能ですが、リセット の確認をスキャンツールで行うことで、確実なリセット作業を行うことが可能です
- ●「12Vバッテリ内部抵抗値リセット」作業の全体の流れは以下となります。

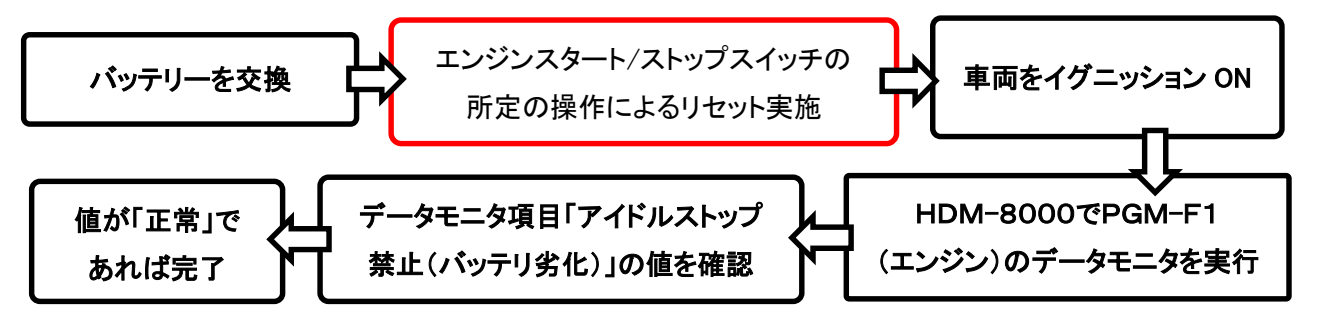

2. HDM8000操作手順(作業要領含む/実行例:2WD 整備モード)

#### 【手順001/エンジンスタート/ストップスイッチの操作によるリセット】

バッテリを交換後、エンジンスタート/ストップスイッチを下記の様に操作してください。

- ① 電気負荷(A/C、ヘッドライト等)をすべて OFF にしてください。
- ② イグニッション OFF(LOCK)モードにしてください。
- ③ イグニッション ACC モードにしてください。
- ④ イグニッション ON モードにしてください。
- ⑤ エンジンを始動し、アイドリング状態を1分間保持してください。
- ⑥ イグニッション OFF(LOCK)モードにしてください。
- ⑦ 上記2~6を4回以上繰返してください。

●イグニッション ACC モードおよび ON モードを経由せず、イグニッション OFF(LOCK)モードから即時

エンジン始動した場合には、12V バッテリ内部抵抗値が更新されない場合がございます。

●ECUに記録された内部抵抗値は、バッテリキャンセルおよび ECU のリセットを行っても消去されません。

●エンジン始動毎に12∨バッテリの内部抵抗値が更新、記録され、抵抗値(複数メモリ)の平均値が

しきい値を超えるとECUが12Vバッテリの劣化を判定します。

(次ページに続きます)

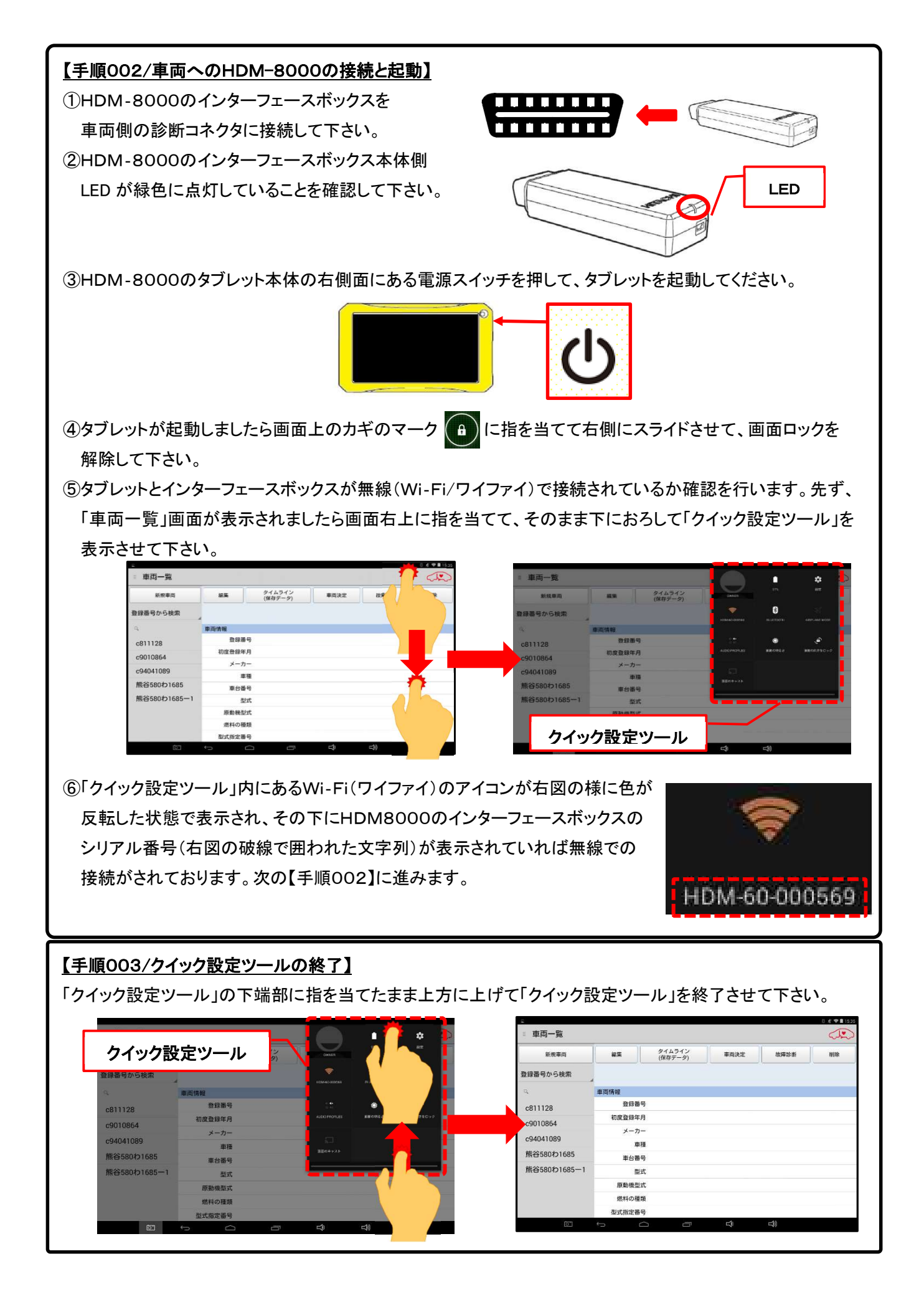

## 【手順004/車両側のイグニッションキーON】

IGキースイッチをONにしてください。(手順005に進みます)

### 【手順005/「故障診断」のタップ】

① タブレットの「車両情報」の欄(赤の破線で囲われた部分が空欄であることを確認して下さい。(※1、※2)

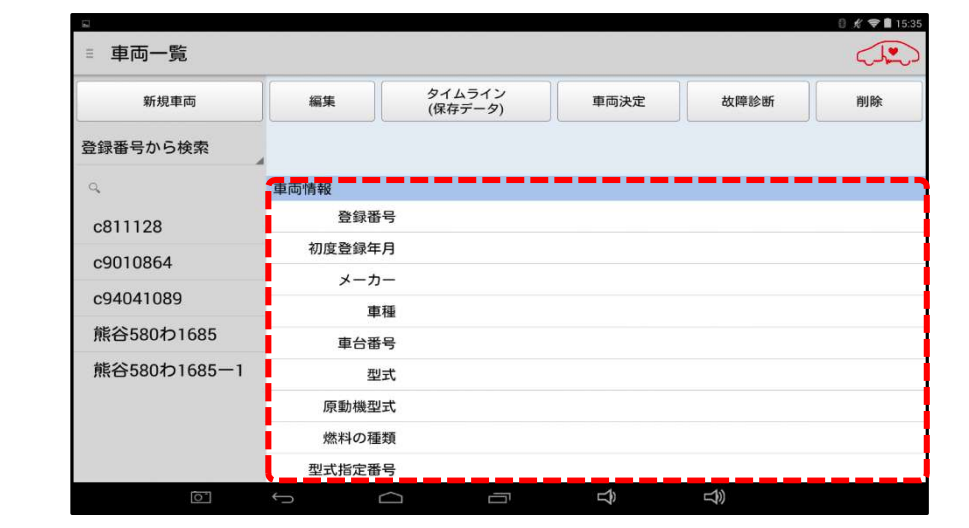

<sup>※:「</sup>車両情報」の欄に作業中の車両と異なる車両の情報が表示されている場合は画面下部の「戻る」 **、** デー ボタンをタップすると空欄になります。

② 画面上部の「故障診断」ボタンをタップして下さい(【手順005に進みます)。

【アプリ設定をフル機能モードに設定している場合】

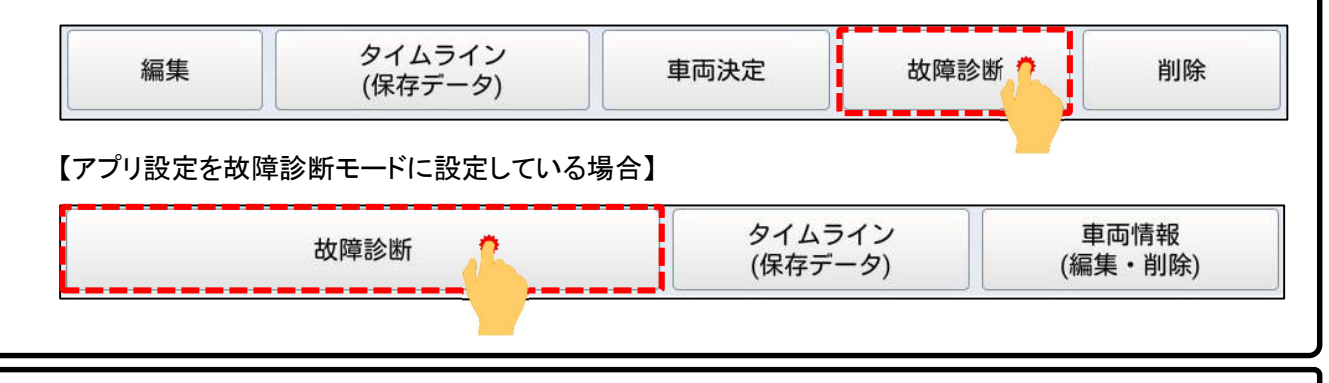

## 【手順006/メーカー選択】

画面に「接続中…しばらくお待ちください」が表示されたあと「メーカー選択(診断ソフトの選択画面)」が表示され ます。「ホンダ/アキュラ」をタップして下さい。

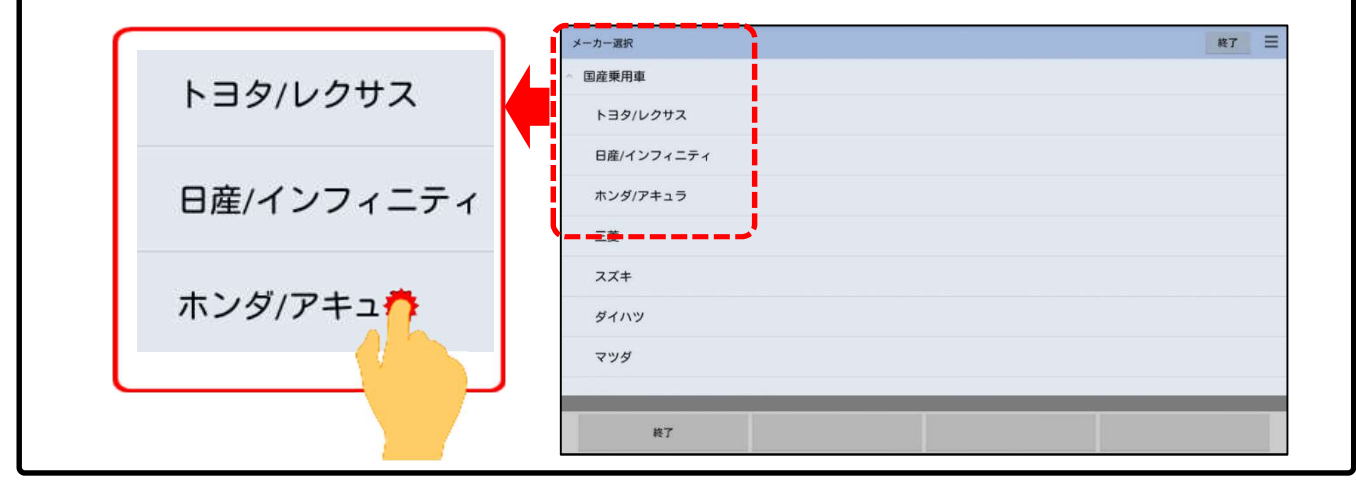

(次ページに続きます)

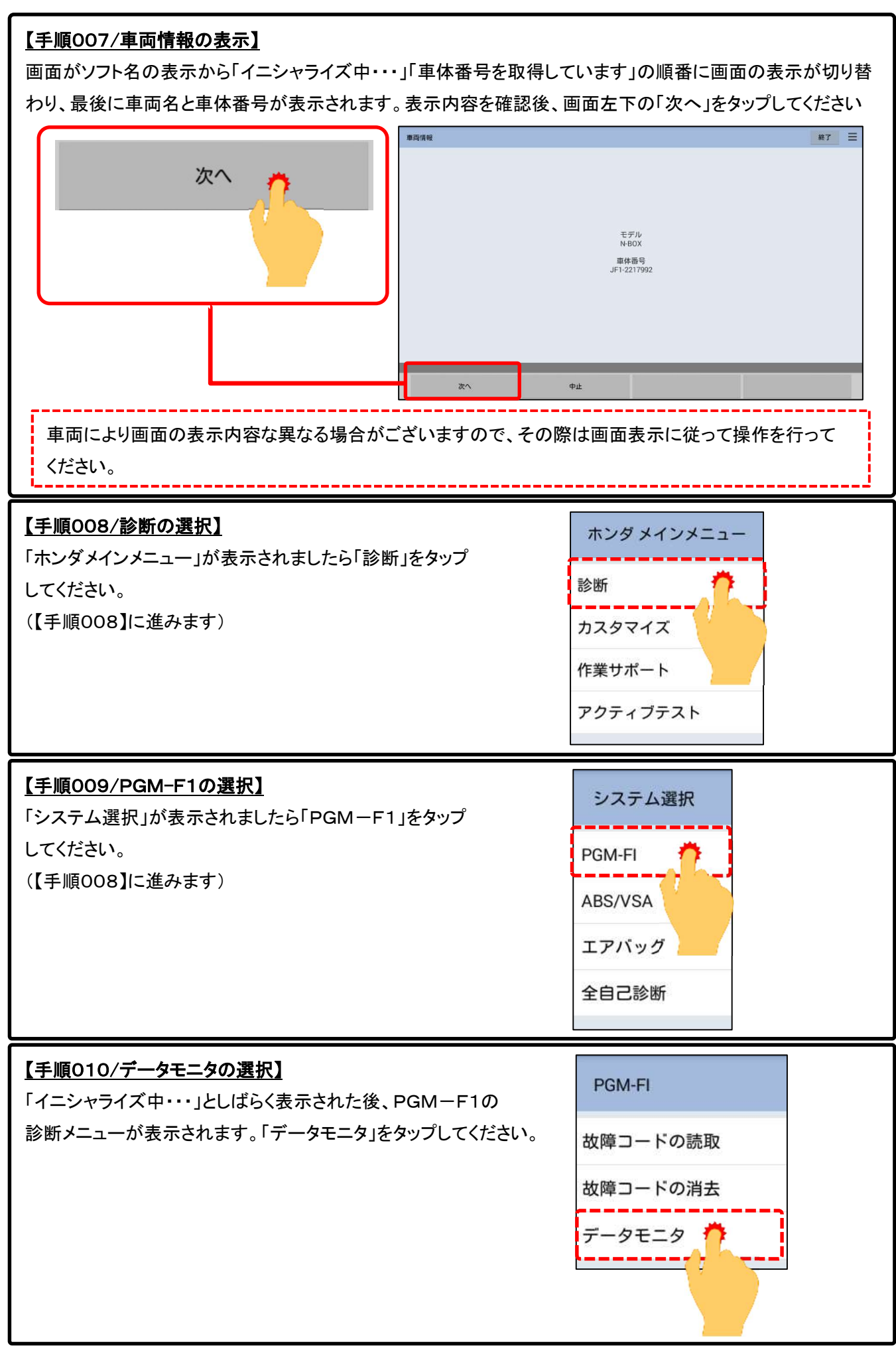

<sup>(</sup>次ページに続きます)

# 【手順011/車両情報の表示】

「イニシャライズ中・・・」としばらく表示された後、表示項目選択画面が表示されます。画面左下の「開始」を をタップしてください。

|    | 表示項目選択        |             |          | 戻る 終了 | = |  |
|----|---------------|-------------|----------|-------|---|--|
| 開始 | ✓ エンジン回転      |             |          |       |   |  |
|    | ☞ 車選          |             |          |       |   |  |
|    | ✓ 水温センサ       |             |          |       |   |  |
|    | 🧭 ラジエータ水温 センサ |             |          |       |   |  |
|    | 📝 吸気温度センサ1    |             |          |       |   |  |
|    | ☑ 吸気圧力センサ     |             |          |       |   |  |
|    | Iンジン負荷        |             |          |       |   |  |
|    | ✓ 大気圧センサ      |             |          |       |   |  |
|    | 🗹 スロットル開度センサ  |             |          |       |   |  |
|    | 8914          | すべて適切       | オペプ解除    | ₩.    |   |  |
|    | District      | 9 · v Catin | A. CHENK | 14 U  |   |  |

## 【手順012/データモニタの開始と「アイドリングストップ禁止(バッテリ劣化)」の値確認】

データモニタが開始されます。画面をスクロールさせてを確認

してください。値が「正常」と表示されていればリセット完了です。(完)

| データモニタ                               |          |        |          | 戻る      | 終了    |
|--------------------------------------|----------|--------|----------|---------|-------|
| 項目<br>ロノイドツノノスドソノ示エ (F60)            | 值        | 単位     | 最小値      | 平均値     | 最大値   |
| □ アイドリングストップ禁止(フード<br>コープン)          | 禁止       |        |          |         |       |
| □ アイドリングストップ禁止(EPS)                  | 禁止       |        |          |         |       |
| □ アイドリングストップ禁止(DC-DCコ<br>□ ンバータ)     | 正常       |        |          |         |       |
| □ アイドリングストップ禁止(アイド<br>□ リングストップ禁止SW) | 正常       |        |          |         |       |
| □ アイドリングストップ禁止(バッテ<br>□ リマネジメント)     | 禁止       |        |          |         |       |
| □ アイドリングストップ禁止(バッテ<br>□ リ劣化)         | 正常       |        |          |         |       |
| □ アイドリングストップ禁止(HVAC)                 | 正常       |        |          |         |       |
| □ アイドリング学習(アイドルエア)                   | 完了       |        |          |         |       |
| □ DBWカーボン詰り率                         | 0.00     | %      | 0.00     | 0.00    | 0.00  |
| □ VTCシステム制御状況                        | RUN      |        |          |         |       |
| <b>〈</b> <sup>グラフ</sup>              | 保存       |        | 選択       | ホール     | 7     |
| 「アイドリングストップ禁止(バッテリ                   | 劣化)」の値が「 | 禁止」と表え | 示されている場合 | は整備解説書を | 参照の上、 |
| 該当箇所の点検を行ってください。                     |          |        |          |         |       |